## What is new in UNIFIT 2022?

Main focus of the advancement to the **version 2022** was in the improvement of the calculation procedure QPA (quantified peak areas) for the estimation of the spectrometer transmission function T(E) (IERF). The functionality of the right mouse button was extended with design commands. A new input routine for the loading of SPECS Prodigy data was implemented. Two additional function of the Min/Max value definition of the fit parameters were implemented. The input dialogue for the fit parameters has now a call for the increasing and decreasing of the number of peak-fit components. The spectrum labelling and title functions were extended.

- i) The sub-programme for the generation of the spectrometer transmission function using reference peak pairs was improved. The following tasks were realized:
  - Extending the *T*(*E*) estimation from pure-element reference samples (Au, Ag, Cu, Ge) to well defined compounds (IL).
  - Plot of the input data and the *T*(*E*) function in one sheet during the calculation and after loading the corresponding UNIFIT projects.
  - Changing of the fixed value  $E_0 = 1000 \text{ eV}$  to a variable adjustable fit parameter  $E_0$ .
  - Optimization of the fit procedure.
  - Optionally setting of the number of cycles (more than one) and sweeps per cycle.
  - Saving and reloading as UNIFIT project.
  - Improved saving and reloading of the estimated T(E) functions.

The characterization of the new feature is:

- The calculation time is:
  - Time = Number of cycles  $\cdot$  Number of sweeps  $\cdot 11^{\text{number of free fit parameters}}$
- The typical acquisition parameters of a measurement function are saved additionally with the estimated parameters of the T(E) function (\*.dat)(see Fig. 1). After a reloading the T(E) function is displayed like after the calculation.
- The separation between:
  - 1. 'Calculation Transmission Function Al/Mg Excitation' and

2. 'Calculation Transmission Function Synchrotron Excitation' is cancelled.

- The T(E) approach can be saved and reloaded as UNIFIT project.
- After a reload the calculation can be continued and the input data can be displayed.
- T(E) > 0 at the displayed energy range.
- After pressing 'Calculate' (Fig. 1) the normalized intensities of the peak pairs and the curve of the T(E) function are displayed in one plot.

- The dialogue for the definition of the fit parameters of the T(E) function will be opened (see Fig. 2). Additionally, the fit conditions can be defined with:
  - 1. Number of sweeps per cycle.
  - 2. Number of cycles.
  - 3. Break condition (The iteration stops if the error (SSD) lower a defined value (e.g. 0.05).
  - 4. The function T(E) can be normalized  $(T(E_0) = 1)$ .

The following information are displayed (also after a iteration):

- 1. Error of the iteration.
- 2. Calculation time (zero before the iteration was started).

The fit parameters can be saved and reloaded.

| Input Peak | Areas      |         |             |           |                        |                   |
|------------|------------|---------|-------------|-----------|------------------------|-------------------|
|            | Peaks      | Ekin/eV | Intensity/% | at%-Ratio | Acquisition Parameters | T(E)              |
| ۲          | Peak 1/1   | 790     | 34.111      | 1         | Peak name              | Transmission Fun  |
|            | Peak 1/2   | 740     | 65.889      | 2         | Batch parameter        | BESSY             |
| 0          | Peak 2/1   | 791     | 12.935      | 1         | Comment:               | Calculated Transr |
|            | Peak 2/2   | 356     | 87.065      | 6         | Date                   | 20 12 2019 09 20  |
| 0          | Peak 3/1   | 741     | 11.773      | 2         | Highest Excitationen   | 900               |
|            | Peak 3/2   | 62      | 88.227      | 10        | Initial Energy (KE)/eV | 56                |
| 0          | Peak 4/1   | 648     | 15.536      | 3         |                        | 970               |
|            | Peak 4/2   | 90      | 84.464      | 9         |                        | 070               |
| 0          | Peak 5/1   | 578     | 19.847      | 4         | Step vvidtn/ev         | 1                 |
|            | Peak 5/2   | 142     | 80.153      | 8         | Points:                | 815               |
| 0          | Peak 6/1   | 400     | 42.652      | 5         | Accumulations          | 1                 |
|            | Peak 6/2   | 357     | 57.348      | 6         | Dwell Time/s           | 1                 |
| 0          | Peak 7/1   | 401     | 25.691      | 5         | Pass Energy/eV         | 50                |
|            | Peak 7/2   | 63      | 74.309      | 10        | Analyzer Mode          | CAE               |
| 0          | Peak 8/1   | 143     | 48.167      | 8         | Lens Mode              | LAE               |
|            | Peak 8/2   | 91      | 51.833      | 9         |                        |                   |
| 0          | Peak 9/1   | 649     | 15.067      | 3         |                        |                   |
|            | Peak 9/2   | 64      | 84.933      | 10        |                        |                   |
| 0          | Peak 10/1  | 579     | 23.6        | 4         |                        |                   |
|            | Peak 10/2  | 235     | 76.4        | 7         |                        |                   |
| -          | Delevilete | Canaal  | Sava        | Lood      | Load Data of an        | o Doir (* poi)    |

**Fig. 1.** Input dialogue for the estimation of the transmission function T(E) using ten reference-peak pairs and appropriate acquisition parameters, example: IL

**ii)** A new input routine for the SPECS Prodigy data format was implemented. The input of XPS, REXPS and XAS data are supported:

Four loading options are offered (see Fig 3):

- 1. Spectrum
- 2. Ring Current
- 3. Mirror Current
- 4. TYR-Data
- 5. Free data block name, edit field
- One normalization option: normalizing to Ring Current.

- Option: Create sum curve of scans (slices).
- Incorrect input data are identified and changed to readable data.

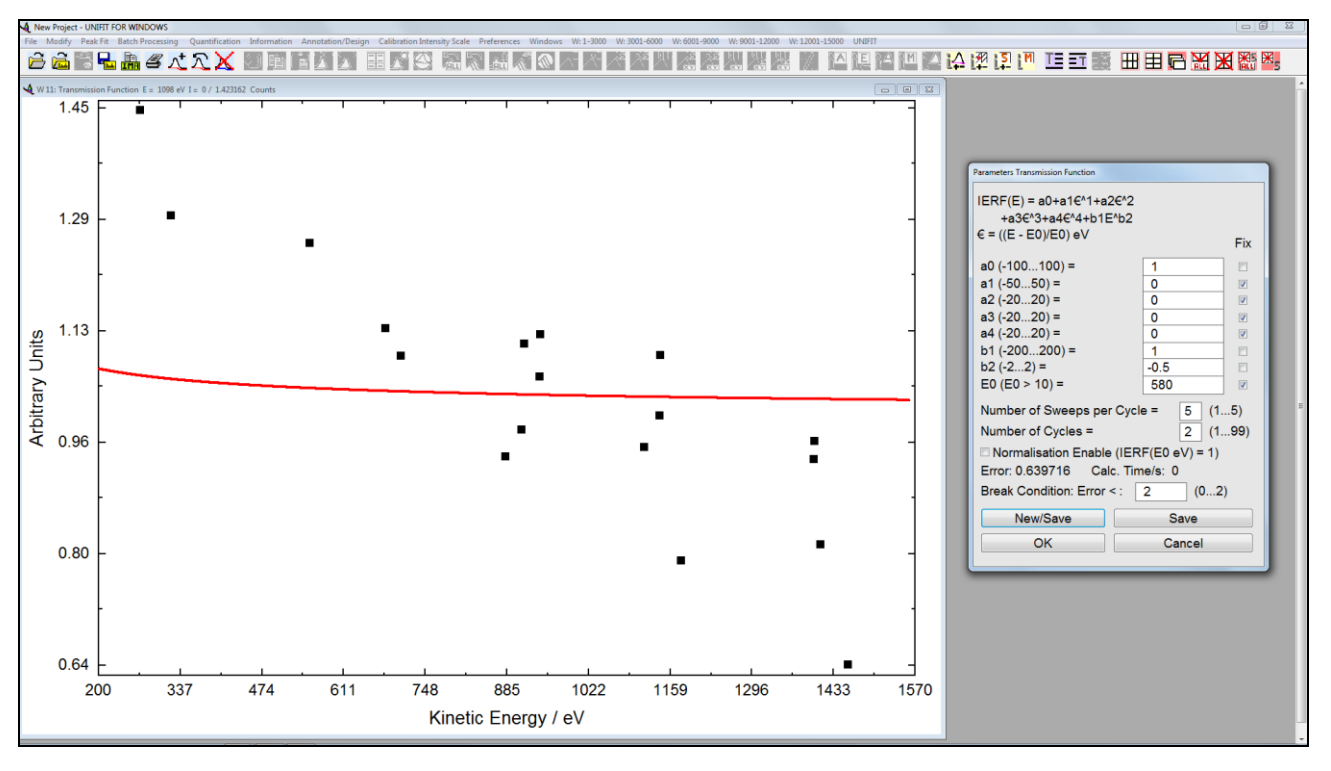

**Fig. 2.** Left: plot of the normalized reference pairs and the T(E) function using the start parameters in one frame, right: input dialogue for the parameters of the T(E) function and parameters for the controlling the estimation as well as the information for validation of the calculation

| SPECS Prodigy Import Options       |                                                 |
|------------------------------------|-------------------------------------------------|
| Loading Options                    |                                                 |
| <ul> <li>Intensities</li> </ul>    | <ul> <li>Ring Current</li> <li>● TEY</li> </ul> |
| <ul> <li>Mirror Current</li> </ul> | <ul> <li>Nozzle</li> </ul>                      |
| In Create Sum Curve                | ve of Scans                                     |
| Data Normalization                 |                                                 |
| Normalization of                   | Intensities with Ring Current                   |
| ОК                                 | Cancel                                          |

Fig. 3. Dialogue for the definition of the loading condition of the SPECS Prodigy data

- XAS:

1. Energy scale is calibrated to the external true excitation energy values.

2. Energy scale is converted to equidistant steps using linear interpolation of the intensities.

3. Minimum of the step width: 0.02 eV

- XPS:

Data of a RESXPS measurement are identified automatically.

iii) Two new options for the definition of the Min/Max values of the fit parameters were implemented (Fig. 4). The Min/Max values of the positions of all defined peak-fit components may be defined using the position of the peak-fit component. The Min/Max values can defined:

1. All maxima and minima: position of peak-fit component +0.2 eV and -0.2 eV

2. All maxima and minima: position of peak-fit component +0.4 eV and -0.4 eV

| GaAs_Ozone.ufp  | p - UNIHI FOR WINDOWS                                   |                            | 1.1.1.1.1.1                 | 0. (            |              | 2000 11/ 20 | AL 6000 144 6 | 001 0000 10 |            |                   |       |         |      |           |
|-----------------|---------------------------------------------------------|----------------------------|-----------------------------|-----------------|--------------|-------------|---------------|-------------|------------|-------------------|-------|---------|------|-----------|
| Pile Modify Per | Start in Batch Processing Quantification Information Ar | Fit Parameters Peak/Sum/Ab | n intensity Scale<br>solute | Préférences     | windows W: 1 | 3000 W: 30  | .01-6000 W:6  | 001-9000 W  | : 9001-120 | 2000 W: 12001-150 | uu UN | P11     |      |           |
|                 |                                                         | Deek seme                  | 750000                      | Ein             | 4.0          | <b>E</b> 1  | 4.00          |             |            | -202              | Eiv   | A=205   | Fire |           |
| 40 00           | E = 1318.2 eV 1 = -43.42578 / 30852.80 Counts           |                            | 7500Ga/                     | TS FIX          |              | F           | ASO I         |             |            | 15203             |       | A5205   |      |           |
| 40.00           |                                                         | Peak height                | 5741.4                      |                 | 544.298      | 5           | 2492.         | 2 0         |            | 26249.1           |       | 3715    | _    | 3         |
|                 | GaAs Ozone                                              | L-G Mixing                 | 0.36864                     |                 | 0.36864      | 1           | 0.368         | 64          | ∞ _0       | 0.36864           | 7     | 0.36864 |      |           |
| 42.80           |                                                         | Position/eV                | 1323.1                      |                 | 1324.3       |             | 1325.         | 7 (         | 1          | 1326.4            |       | 1327.4  |      |           |
| 42.00           |                                                         | FWHM/eV                    | 1.50457                     |                 | 0.1          |             | 1.504         | 57          | ⊽ 1        | 1.50457           | 7     | 1.50457 | V    |           |
| ts              |                                                         | Asymmetry                  | 0                           |                 | 0            |             | 0             |             | v 0        | 0                 |       | 0       | V    |           |
| 5 36.60         | -                                                       | abs. Area                  | 10455                       |                 | 68.08        |             | 4554          |             | 47         | 7941              | _     | 6774    | -    |           |
| Š               |                                                         | rel. Area                  | 0.1498                      |                 | 0.001        |             | 0.0652        |             | 0.         | .6869             |       | 0.0971  |      |           |
| ty /            |                                                         |                            | -                           |                 | 0            |             | 4.5           |             |            |                   |       |         |      |           |
| 30.40           | -                                                       | Сору                       | Expor                       |                 | Save         |             | 1. Pe         | ак          |            |                   |       |         |      |           |
| Inte            |                                                         | Print                      | Previe                      | w               | Data Banl    | C DS        | + AP+         | PN          | -          |                   |       |         |      |           |
|                 |                                                         | OK                         | Relativ                     | 'e              | Cancel       | -D:         | S -AP         | -PN         | l          |                   |       |         |      |           |
| 24.20           | - l                                                     |                            |                             |                 | ~            |             | ,             | 100         | 12         |                   |       |         |      |           |
|                 |                                                         | Min/Max Fit Parameter:     | s Peak                      |                 |              |             |               |             |            |                   |       |         |      |           |
| 18.00           | _                                                       |                            |                             | Peak 1          | Pe           | eak 2       | Pe            | ak 3        | F          | Peak 4            | F     | Peak 5  |      |           |
| 10.00           | 333 1332 1331 1330                                      | Peak height                | Min:                        | 0               |              | )           | 0             |             |            | 0                 |       | 0       |      | 1319 1318 |
|                 | 1002 1001 1000                                          |                            | Max                         | 75000           | 0 7          | 750000      | 7             | 50000       | —   -      | 750000            | ٦ŀ    | 750000  |      | 7         |
|                 |                                                         | L-G Mixing                 | Min                         | 0               |              | )           |               |             |            | 0                 |       | 0       |      | 3         |
| ω <sup>5</sup>  | -                                                       | L C mining                 | Max.                        | 1               |              |             | 1             |             | -th        | 1                 | -it   | 1       |      |           |
| ¥ .5            |                                                         | Position/e\/               | Min                         | 1322 7          | 7            | 1323.0      |               | 325.28      |            | 1326              |       | 1327    |      |           |
|                 |                                                         | - I Osition/ev             | Max:                        | 1222.1          |              | 1020.0      |               | 206.00      |            | 1326.0            |       | 1207.0  |      |           |
|                 |                                                         |                            | Max:                        | 1525.3          |              | 1324.7      |               | 4           |            | 1320.8            | -łł   | 1321.8  |      |           |
|                 |                                                         | F vvHM/ev                  | Min:                        | 0.1             |              | .1          |               | 1           |            | 0.1               | _     | 0.1     |      |           |
|                 |                                                         |                            | Max:                        | 5               |              | 0.1         | 5             |             |            | 5                 | 4     | 5       |      |           |
|                 |                                                         | Asymmetry                  | Min:                        | 0               |              | )           | 0             |             |            | 0                 |       | 0       |      | F         |
|                 |                                                         |                            |                             | 0               |              | )           | 0             |             |            | 0                 |       | 0       |      |           |
|                 |                                                         | -                          | Max:                        | •               |              | ·           |               |             |            |                   |       |         |      |           |
|                 |                                                         |                            | Max:                        | 0               |              | ,<br>       |               |             |            |                   |       |         |      |           |
|                 |                                                         | ОК                         | max:                        | Cance           | el           | ,           |               |             |            |                   |       |         |      |           |
|                 |                                                         | OK<br>-0.2 E0 +0           | Max:                        | Cance<br>0.4 E0 | el<br>+0.4   | <u>,</u>    |               |             |            |                   |       |         |      |           |
|                 |                                                         | OK<br>-0.2 E0 +0           | Max:                        | Cance<br>0.4 E0 | el<br>+0.4   | ,           |               |             |            |                   |       |         |      |           |

**Fig. 4.** Top: Dialogue for the definition fit parameters, bottom: dialogue of the Min/Max values of the fit parameters with the two new controls

- iv) The number of the peak-fit components can be increased or decreased using a separate control implemented into the dialogue for the definition of the start parameters of the peak fit (see Fig. 4). The controls are titled with 'PN+' and '-PN'.
- New functions were implemented into the dialogue 'Spectrum Labelling 1' (see Fig 5) and 'Spectrum Title 1' (see Fig 6).
  - 1. The x- and y position of the labelling of the spectra can be defined.
  - 2. The mouse operation for the positioning after a definition of a spectrum label was removed.
  - 3. An additional label is placed with a short shift of the x and y position.
  - 4. The new command 'OK Plus New Labelling' or 'OK Plus New Title' allows the definition

of more than one label or title with a short closing and reopening of the dialogue 'Spectrum Labelling 1' or 'Spectrum Title 1'.

5. The commands '-DS' and 'DS+' permits the simultaneous decreasing and increasing of the text size without closing the dialogue.

The changed text size is saved automatically and is used for a new activation of a dialogue.

- vi) The New functions were implemented into the dialogue 'Spectrum Labelling 2' (see Fig 7) and 'Spectrum Title 2' (see Fig 8). These programme features allow an integration of a formatted text, figures or pictures into the spectra windows.
- vii) The functionality of the popup menu of standard-spectra windows using the right mouse button was extended by:
  - 1. Spectrum Labelling 2
  - 2. Spectrum Title 2
  - 3. Activate Resizing 'Spectrum labelling 2'
  - 4. Activate Resizing 'Spectrum Title 2'
- viii) The order to increase the secure use of the program UNIFIT, open dialogues are closed in two cases:
  - a) Automatic without an information message on changing the active window:
  - b) With an information message in case of saving a Unifit project, export of data, export of images and printing out operations.

| GaAs_Ozone.ufp - UNIFIT FOR W  | NDOWS                 |               |                   |                        |                       |                  |                             |                    |                  |               |                     |    | - 0 X     |
|--------------------------------|-----------------------|---------------|-------------------|------------------------|-----------------------|------------------|-----------------------------|--------------------|------------------|---------------|---------------------|----|-----------|
| File Modify Peak Fit Batch Pro | cessing Quantificati  | on Informatio | on Annotation/Des | ign Calibration Intens | ity Scale Preferences | Windows W: 1-300 | 0 W: 3001-6000 W: 6001-9000 | W: 9001-12000 W: 1 |                  |               | M TE ET 82 III      |    |           |
|                                |                       |               |                   |                        |                       |                  |                             |                    |                  | C Car La- La- |                     |    | Incu 1115 |
| W 41: As2p3 E = 160.6 eV I = 2 | 4408.74 / 20473.03 Co | ounts         |                   |                        |                       |                  |                             |                    |                  |               |                     |    |           |
| 3 -                            |                       | -             |                   | · · ·                  | · · ·                 | · · ·            | · · · ·                     |                    | · · ·            | · · · · ·     |                     |    |           |
|                                |                       |               |                   |                        |                       |                  |                             |                    |                  |               | 3                   |    |           |
| Labelling/Legend               |                       |               |                   |                        |                       |                  |                             | <u> </u>           |                  |               | 1                   |    | _         |
|                                | 005                   | 000           | [                 |                        |                       |                  |                             |                    |                  |               |                     | 1  |           |
| GaAs                           | 905                   | 220           |                   |                        |                       | _                |                             |                    |                  |               | _                   |    |           |
| As203                          | 574                   | 332           |                   |                        |                       | _                |                             |                    |                  |               | _                   |    |           |
| As205                          | 480                   | 355           |                   |                        |                       |                  |                             |                    |                  |               |                     |    |           |
| AsO                            | 691                   | 404           |                   |                        |                       |                  |                             |                    |                  |               |                     |    |           |
|                                | 711                   | 424           |                   |                        |                       |                  |                             |                    |                  |               |                     |    |           |
|                                | 35                    | 35            |                   |                        |                       | _                |                             |                    |                  |               | _                   |    |           |
|                                | 40                    | 40            |                   |                        |                       | _                |                             |                    |                  |               |                     |    |           |
| l                              | 45                    | 45            |                   |                        |                       | _                |                             |                    |                  |               |                     |    |           |
|                                | 55                    | 55            |                   |                        |                       |                  |                             |                    |                  |               |                     |    |           |
|                                | 60                    | 60            |                   |                        |                       | _                |                             |                    |                  |               | -                   |    |           |
|                                | 65                    | 65            |                   |                        |                       |                  |                             |                    |                  |               |                     |    |           |
|                                | 70                    | 70            |                   |                        |                       |                  |                             |                    |                  |               |                     |    |           |
|                                | 75                    | 75            |                   |                        |                       |                  |                             |                    |                  |               |                     |    |           |
|                                | 80                    | 80            |                   |                        |                       | _                |                             |                    |                  |               | _                   |    |           |
|                                | 85                    | 85            |                   |                        |                       |                  |                             |                    |                  |               |                     |    |           |
|                                | 90                    | 90            |                   |                        |                       | _                |                             |                    |                  |               |                     |    |           |
|                                | 95                    | 95            |                   |                        |                       | _                |                             |                    |                  |               | _                   |    |           |
| L                              |                       |               |                   | ]                      |                       |                  |                             |                    |                  |               |                     |    |           |
|                                |                       |               |                   |                        |                       |                  | Window                      | /S                 |                  | Appendix      |                     |    |           |
| OK                             | Cancel                |               | OK Plue N         | low Labelling          |                       |                  | <ul> <li>Actve</li> </ul>   | Window             |                  | Annotati      | on + Windows Numb   | er |           |
|                                | Cancer                |               | OK Plus I         | vew Labelling          |                       |                  | ⊜ All W                     | indows of the      | Same Type        | Annotati      | on + Batch Paramete | r  |           |
| Remov                          | e All                 |               | -DS               | DS+                    |                       |                  | <ul> <li>Selet</li> </ul>   | ted Windows        | of the same Type | Annotati      | on + Numbering      |    |           |
|                                |                       |               |                   |                        |                       |                  |                             |                    |                  |               |                     |    |           |
|                                | _                     | _             | _                 |                        | _                     |                  |                             | _                  |                  |               |                     |    | _         |
|                                |                       |               |                   |                        |                       |                  |                             |                    |                  |               |                     |    |           |
|                                |                       |               |                   |                        |                       |                  |                             |                    |                  |               |                     |    |           |
|                                |                       |               |                   |                        |                       |                  |                             |                    |                  |               |                     |    |           |
|                                |                       |               |                   |                        |                       |                  |                             |                    |                  |               |                     |    |           |
|                                |                       |               |                   |                        |                       |                  |                             |                    |                  |               |                     |    |           |
|                                |                       |               |                   |                        |                       |                  |                             |                    |                  |               |                     |    |           |

Fig. 5. Dialogue 'Annotation/Design – Spectrum Labelling 1'

| Quantification                  |                                                                                                    | Annotation/Design Calibration Intensity:                                                                                                    | icale Preferences Windows W: 1-3000 W: 3001-6000                                                                                                    | ₩. 6001-9000 W: 9001-12000 W: 12001-15000 UNIFT                                                                                                    |                                                                                                    |                                                                                                    |
|---------------------------------|----------------------------------------------------------------------------------------------------|----------------------------------------------------------------------------------------------------|----------------------------------------------------------------------------------------------------|----------------------------------------------------------------------------------------------------|----------------------------------------------------------------------------------------------------|----------------------------------------------------------------------------------------------------|
| 20473.03 Cour<br>( 2750.337 Cou | ı.<br>۱                                                                                                    |                                                                                                    | i ai 41 ac 🔍 <b>ai ai a</b> i a' <b>a</b>                                                                                                    | 🕻 👫 💑 💑 🎆 🎆 🏸 i 🎦 i 🖓 i 🖓 i                                                                                                    |                                                                                                    |                                                                                                    |
| 20473.03 Cour<br>/ 2750.337 Cou | its                                                                                                    |                                                                                                    |                                                                                                    |                                                                                                    | 비전 같은 많은 다음 다                                                                                                    |                                                                                                    |
| / 2750.337 Cou                  |                                                                                                    |                                                                                                    |                                                                                                    |                                                                                                    |                                                                                                    |                                                                                                    |
|                                 | nts                                                                                                    |                                                                                                    |                                                                                                    |                                                                                                    |                                                                                                    |                                                                                                    |
|                                 |                                                                                                    |                                                                                                    |                                                                                                    |                                                                                                    |                                                                                                    |                                                                                                    |
|                                 |                                                                                                    |                                                                                                    |                                                                                                    |                                                                                                    |                                                                                                    | 3                                                                                                    |
|                                 |                                                                                                    |                                                                                                    |                                                                                                    |                                                                                                    |                                                                                                    |                                                                                                    |
| 277                             | 56                                                                                                    |                                                                                                    |                                                                                                    |                                                                                                    |                                                                                                    |                                                                                                    |
| 329                             | 145                                                                                                    |                                                                                                    |                                                                                                    |                                                                                                    |                                                                                                    |                                                                                                    |
| 349                             | 165                                                                                                    |                                                                                                    |                                                                                                    |                                                                                                    |                                                                                                    |                                                                                                    |
| 20                              | 20                                                                                                    |                                                                                                    |                                                                                                    |                                                                                                    |                                                                                                    |                                                                                                    |
| 25                              | 25                                                                                                    |                                                                                                    |                                                                                                    |                                                                                                    |                                                                                                    |                                                                                                    |
| 30                              | 30                                                                                                    |                                                                                                    |                                                                                                    |                                                                                                    |                                                                                                    |                                                                                                    |
| 35                              | 35                                                                                                    |                                                                                                    |                                                                                                    |                                                                                                    |                                                                                                    |                                                                                                    |
| 40                              | 40                                                                                                    |                                                                                                    |                                                                                                    |                                                                                                    |                                                                                                    |                                                                                                    |
| 45                              | 45                                                                                                    |                                                                                                    |                                                                                                    |                                                                                                    |                                                                                                    |                                                                                                    |
| 50                              | 50                                                                                                    |                                                                                                    |                                                                                                    |                                                                                                    |                                                                                                    |                                                                                                    |
| 55                              | 55                                                                                                    |                                                                                                    |                                                                                                    |                                                                                                    |                                                                                                    |                                                                                                    |
| 60                              | 60                                                                                                    |                                                                                                    |                                                                                                    |                                                                                                    |                                                                                                    |                                                                                                    |
| 65                              | 65                                                                                                    |                                                                                                    |                                                                                                    |                                                                                                    |                                                                                                    |                                                                                                    |
| 70                              | 70                                                                                                    |                                                                                                    |                                                                                                    |                                                                                                    |                                                                                                    |                                                                                                    |
| 75                              | 75                                                                                                    |                                                                                                    |                                                                                                    |                                                                                                    |                                                                                                    |                                                                                                    |
| 80                              | 80                                                                                                    |                                                                                                    |                                                                                                    |                                                                                                    |                                                                                                    |                                                                                                    |
| 85                              | 85                                                                                                    |                                                                                                    |                                                                                                    |                                                                                                    |                                                                                                    |                                                                                                    |
| 90                              | 90                                                                                                    |                                                                                                    |                                                                                                    |                                                                                                    |                                                                                                    |                                                                                                    |
| 95                              | 95                                                                                                    |                                                                                                    |                                                                                                    |                                                                                                    |                                                                                                    |                                                                                                    |
| 100                             | 100                                                                                                    |                                                                                                    |                                                                                                    |                                                                                                    |                                                                                                    |                                                                                                    |
|                                 |                                                                                                    |                                                                                                    | Frame                                                                                                    | Windows                                                                                                    | Ap                                                                                                    | pendix                                                                                                    |
|                                 |                                                                                                    |                                                                                                    | <ul> <li>Without</li> </ul>                                                                                                    | Actve Window                                                                                                    |                                                                                                    | Title + Windows Number                                                                                                    |
| Cancel                          |                                                                                                    | OK Plus New Title                                                                                                    | Simple Frame                                                                                                    | All Windows of the Same                                                                                                    | Turne                                                                                                    | Title + Batch Parameter                                                                                                    |
|                                 |                                                                                                    | DS DS                                                                                                    | Simple Plane                                                                                                    | All Wildows of the Same                                                                                                    |                                                                                                    |                                                                                                    |
|                                 |                                                                                                    | -03 034                                                                                                    | Shadow Frame                                                                                                    | Selected Windows of the                                                                                                    | same Type                                                                                                    | litie + Numbering                                                                                                    |
|                                 | 277<br>329<br>349<br>20<br>25<br>30<br>55<br>50<br>55<br>60<br>55<br>65<br>70<br>75<br>80<br>85<br>90<br>85<br>90<br>100 | 277         56           329         145           20         20           25         25           30         30           35         35           40         40           45         45           50         50           60         60           65         65           60         80           85         85           90         90           95         95           100         100 | 277         56           329         145           349         166           20         20           25         25           30         30           35         35           40         40           45         45           50         50           60         60           65         65           60         60           68         65           90         90           95         95           100         100 | 277         56           329         145           349         165           20         20           25         25           30         30           35         35           40         40           45         45           50         55           60         60           65         55           60         60           68         65           90         90           95         95           100         100           Frame           OK Plus New Title           • DS< | 277       56         329       145         349       165         20       20         25       25         30       30         35       35         35       35         40       40         45       45         50       50         55       55         60       60         65       65         70       70         75       75         80       85         90       90         95       95         100       100         Frame         • OK Plus New Title         • DS       DS+ | 277       56         329       145         349       165         20       20         25       25         30       30         35       35         40       40         45       45         50       50         55       55         60       60         65       65         60       60         65       65         90       90         95       95         96       95         100       100 |

Fig. 6. Dialogue 'Annotation/Design – Spectrum Title 1'

| Spectrum Labelling 2                                                                                    |  |
|----------------------------------------------------------------------------------------------------|--|
| x <sup>2</sup> x <sub>2</sub> <b>F</b> <i>K</i> α                                                       |  |
| Excitation Energy: AlKα                                                                                 |  |
| Format Spactrum Labelling V = 246 V = 40                                                                |  |
| $X = 240 \qquad Y = 49$                                                                                 |  |
| OK Cancel Delete Width = 722 Height = 304                                                               |  |
| Mouse on text field. Hold shift and left mouse button. Mouse moving changes the size of the text field! |  |

Fig. 7. Dialogue 'Annotation/Design – Spectrum Labelling 2'

| Spectrum Title 2                                                       |            |                 |          |
|------------------------------------------------------------------------|------------|-----------------|----------|
| x² x <sub>2</sub> <b>F</b> K α                                         |            |                 |          |
| As 2p <sub>3/2</sub>                                                   |            |                 |          |
|                                                                        |            |                 |          |
|                                                                        |            |                 |          |
|                                                                        |            |                 |          |
|                                                                        |            |                 |          |
|                                                                        |            |                 |          |
| Frame                                                                  |            |                 |          |
| © Without © Shadow Fram                                                | е          |                 |          |
|                                                                        |            |                 |          |
| Format Title Annotation X =                                            | 825        | Y =             | 39       |
| OK Cancel Delete Width =                                               | 112        | Height =        | 33       |
| Mouse on text field. Hold shift and left mouse button. Mouse moving cl | hanges the | size of the tex | t field! |

Fig.8. Dialogue 'Annotation/Design – Spectrum Title 2'

- ix) The programme-internal spectra names can be modified manually. Five options are offered:
  - a) Spectrum name without extension (multi region measurement),
  - b) Spectrum name plus batch parameter (SDP, ARXPS),
  - c) Spectrum name plus x-Axis (line scan),
  - d) Spectrum name plus y-Axis (line scan),
  - e) Spectrum name plus x-axis and plus y-axis (multipoint measurement, mapping),
  - f) Spectrum name plus batch parameter plus x-axis and plus y-axis (SDP mapping).